# 如何配置CMS空間的Blast撥號

### 目錄

<u>簡介</u> <u>必要條件</u> <u>需求</u> <u>採用元件</u> <u>設設 艱難</u> <u>艱</u> <u>艱</u>

## 簡介

本檔案介紹如何設定思科會議管理(CMM)版本3.2的Blast撥號功能,使該功能可適用於思科會議伺服器(CMS)空間。

### 必要條件

#### 需求

思科建議您瞭解以下主題:

- CMS配置。
- CMM配置。

### 採用元件

本文中的資訊係根據以下軟體和硬體版本:

- CMS 3.2
- CMM 3.2

本文中的資訊是根據特定實驗室環境內的裝置所建立。文中使用到的所有裝置皆從已清除(預設) )的組態來啟動。如果您的網路運作中,請確保您瞭解任何指令可能造成的影響。

## 設定

步驟1.開啟CMM Web admin並導航至Spaces。

步驟2.搜尋所需空間。

| altalta<br>cisco | Cisco Meeting Management                                  |
|------------------|-----------------------------------------------------------|
| Overview         | Spaces                                                    |
| *                | Cluster: <cms1_cluster> Search for a space</cms1_cluster> |
| Meetings         |                                                           |
| Spaces           | Space name efgarrid Space 2                               |
| L<br>Users       | This search returns 1 space                               |
|                  |                                                           |
| Servers          |                                                           |
| Logs             |                                                           |
| Licenses         |                                                           |
| Settings         |                                                           |

步驟3.啟用Blast撥號配置,並根據需要設定重試引數。

| altalta<br>cisco            | Cisco Meeting Management                  |                                                                                                    |                                                                               |
|-----------------------------|-------------------------------------------|----------------------------------------------------------------------------------------------------|-------------------------------------------------------------------------------|
|                             | < efgarrid Space /                        |                                                                                                    |                                                                               |
| Overview<br>Meetings        | Join Information Blast dial configuration | Blast dial configuration<br>Blast dial allows you to set a list of contacts to be called simultaneously whenever someon<br>Blast dial for this space On 1                         | ne dials into this space.                                                     |
| Spaces<br>Users<br>Servers  |                                           | Retries<br>Here you can set the number of times the system should retry calling a dial-out contact if<br>Number of retries 3<br>Time after a failed retry 180 seconds<br>Change 2 | that contact does not answer.                                                 |
| Logs<br>Licenses<br>Ettings |                                           | Dial-out contacts Here you can set the list of contacts to be called simultaneously whenever someone dials Add contact CSV  Delete all contacts O dial-out contacts Name          | in to this space. Maximum 100 dial-out contacts can be configured.<br>Address |

步驟4.選擇Add contact以新增在呼叫發起時要呼叫的聯絡人。

| cisco                | Cisco Meeting Management |                                                     |       |
|----------------------|--------------------------|-----------------------------------------------------|-------|
| <b>A</b><br>Overview | < efgarrid Space /       | Add dial-out contact                                | ×     |
|                      | Blast dial configuration | Name<br>John Smith                                  |       |
|                      |                          | Address<br>ismith@meet.fer.local                    | 1 I   |
| Users                |                          |                                                     |       |
| Servers              |                          |                                                     | ured. |
|                      |                          |                                                     |       |
| Licenses             |                          |                                                     | _     |
| Settings             |                          | Cancel           Octav         octav@meet.fer.local | Done  |
| Help                 |                          |                                                     |       |

步驟5.此外,您還可以使用逗號分隔值(CSV)選項新增多個聯絡人。

- 1. 開啟一個新的文本檔案,新增引數name和address,用逗號分隔。
- 2. 將聯絡人資訊以CSV格式新增到檔案,如下圖所示:

participants.csv - Notepad

File Edit Format View Help

name,address Moises,moimar@meet.fer.local Baldor,baldor@meet.fer.local Oscar,osmonroy@meet.fer.local

3. 使用.csv副檔名儲存該檔案。

4. 導航到CMM > Spaces > Select a space > Blast Dial Configuration > Dial-out contacts > CSV,然後選擇Upload CSV。

5. 選擇以前生成的檔案。

## Upload CSV

#### Choose a file

Upload a UTF-8 CSV file to import dial-out contacts to your blast dial configuration. A maximum of 100 dial-out contacts can be configured per space.

Download blank CSV template to see the required format. The first column should be titled 'Name' and the second column should be titled 'Address'.

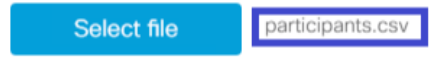

Important: The uploaded file will REPLACE any existing dial-out contacts configured in this space.

Cancel Upload

#### 6. 選擇Upload。

#### Dial-out contacts

Here you can set the list of contacts to be called simultaneously whenever someone dials in to this space. Maximum 100 dial-out contacts can be configured.

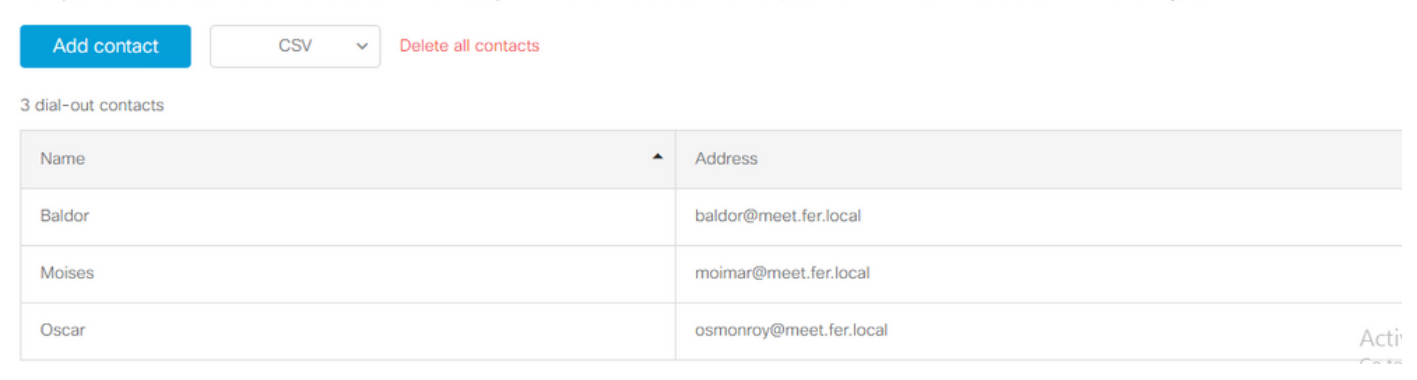

## 驗證

若要驗證組態是否正確,請取得CMM日誌套件組合,導覽至CMM > Logs > Log bundle,然後選擇 Download log bundle。

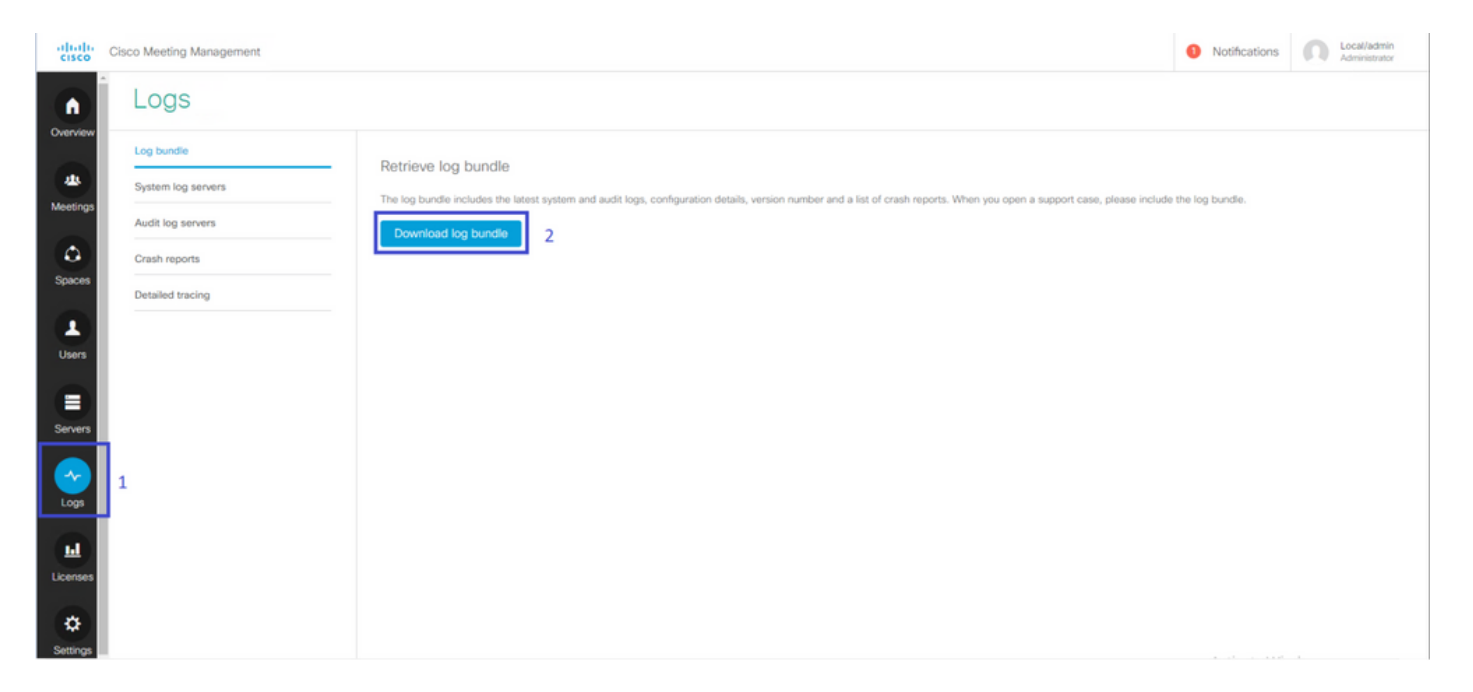

# 步驟1.驗證Blast Dial配置是否成功,cmm\_log.txt必須顯示Set blast dial configuration successful:enable=True。

Jun 11 03:57:26 cmm01 2021-06-11 03:57:26,095 - local:admin/HTTP/IPv4:10.15.10.5:tcp:54380 - Set blast dial configuration successful: enable=True

步驟2.驗證CMM已成功新增聯絡人資訊,cmm\_log.txt必須顯示下一個資訊。

Jun 11 04:05:05 cmm01 2021-06-11 04:05:05,057 - local:admin/HTTP/IPv4:10.15.10.5:tcp:54380 - Set blast dial participants via JSON successful: cluster\_id=1, cluster\_name=

#### 疑難排解

目前尚無適用於此組態的具體疑難排解資訊。